| 1. Mijenjanje cijene i naziva artikla Korak 1. Više puta pritisnemo MODE → do PODEŠAVANJE pa ukucamo 33333 Dobit ćemo Podešavanje 1 - 9 Korak 2. | Raspored tipki na tastaturi je abecednim<br>redom.<br>7 8 9<br>A B C Č Ć Đ DEFG<br>4 5 6<br>H I J K L M N O P<br>1 2 3<br>R S Š T U V Z Ž |
|----------------------------------------------------------------------------------------------------|----------------------------------------------------------------------------------------------------|
| Potom ćemo na kasi pritisnuti broj <b>5</b><br>Dobit ćemo<br>Artikal 0001<br>Cijena xx.xxx.xx                                                    | specijalni znakovi<br><b>D1</b> : . , ? ! " # \$ % & @ /<br>prijelaz između malih I velikih<br>slova I brojeva                            |
| Sa tipkama          i          i          i                                                                                                    | imo odmah otići na<br><b>SA PDV-om</b> i<br>se krećemo<br>rđujemo naziv.<br>o grupu koju                                                  |
| Potvrđujemo sa TOTAL                                                                                                    |                                                                                                    |

# 2. Dodavanje partnera

### Korak 1.

|                                                                                                    | 7 8 9                                                                                      |
|----------------------------------------------------------------------------------------------------|--------------------------------------------------------------------------------------------|
| Više puta pritisnemo <b>MODE →</b> do                                                                                                    | A B C Č Ć Ð DEFG                                                                           |
| PODEŠAVANJE pa ukucamo 33333                                                                                                    | 4 5 6                                                                                      |
| Dobit ćemo                                                                                                    | HUKIMNOP                                                                                   |
| Podešavanje                                                                                                    |                                                                                            |
| 1 - 9                                                                                                    |                                                                                            |
| Korak 2.                                                                                                    | RSSTUVZZ                                                                                   |
| Potom ćemo na kasi pritisnuti broj <b>9</b>                                                                                                    | specijalni znakovi<br>:.,?!"#\$%&@/                                                        |
| Dobit ćemo                                                                                                    |                                                                                            |
| Kupac: 0001                                                                                                    | prijelaz između malih I velikih<br>slova I brojeva                                         |
| Xxxxxxxxxxx                                                                                                    |                                                                                            |
| Sa tipkama 🕂 i 🗖 se krećemo kroz šifre partnera.                                                                                                    |                                                                                            |
| Korak 3.                                                                                                    | Ispis već postojećih parnera                                                               |
| Kada smo na slobodnoj šifri, možemo kucati potrebne podat<br>kombinacijom tipki <b>(BROJ) + ST</b> dobijamo polja za kucanje<br>potrebnih podataka. | ke. Sa<br>PY2 Ispis svih partnera koje<br>smo unijeli u kasu<br>VD Ispis partnera na kojem |
| ID (JIB) broj                                                                                                    | smo pozicionirani                                                                          |
| Sa tipkom <b>1</b> i <b>ST</b> dobijamo polje za kucanje ID (matičnog)                                                                              |                                                                                            |
| broja firme. Potvridmo sa TOTAL.<br>Naziv firme                                                                                                    | Ovim možete olakšati snalaženje                                                            |
| Sa tinkom <b>2 i ST</b> dobijamo polje za kucanje Naziva firme                                                                                      | prilikom kucanja računa prema                                                              |
| Potvridmo sa TOTAL.                                                                                                    |                                                                                            |
| Sjedište                                                                                                    |                                                                                            |

Raspored tipki na tastaturi je abecednim

redom.

Sa tipkom **3 i ST** dobijamo polje za kucanje Sjedište firme,

odnosno grada gdje je firma registrovana. Potvridmo sa Total. Adresa

Sa tipkom **4 i ST** dobijamo polje za kucanje Adrese firme, gdje se firma nalazi.

Grad

Sa tipkom **5 i ST** dobijamo polje za kucanje Grada i poštanskog broja gdje se nalazi firma

| <b></b> |          | ••    | v.      |       | v      |       | •        |         |
|---------|----------|-------|---------|-------|--------|-------|----------|---------|
| Kitne   | stvari   | nriie | zanocin | iania | racuna | nrema | nravnim  | licimal |
| Dittic  | 500 a.r. | pije  | Lapoeni | janja | lacana | prema | pravilin |         |

- 1. Prvo moramo definisati cijenu i naziv/broj fakture, posebno ako se radi o veleprodaji gdje su artikli definisani *kao "Stavke po fakturi*". Također, obratiti na pažnju na poreznu stopu ako je u pitanju izvoz. Uputstvo za dodavanje arikala je na sekciji 1.
- 2. Ukoliko nemamo već unesenog partnera, unosimo ga prema uputstvu na sekciji 2. Kada smo ispunili ove preduvjete, možemo proslijediti sa pravljenjem računa prema uputstvu.

# 3. Računi prema pravnim licima

| Кс | ora | k | 1. |
|----|-----|---|----|
|    |     |   |    |

| Pritišćemo | MODE → do | PRODAJA | pa ukucamo | 0 | → i potvridmo sa | TOTAL |
|------------|-----------|---------|------------|---|------------------|-------|
|------------|-----------|---------|------------|---|------------------|-------|

Korak 2.

Da bi ukucali partnera kojem hoćemo prodati nešto pritisnut ćemo  $\rightarrow$ Ako ga nemamo unesenog u kasi, unosimo ga prema uputstvu na sekciji 7.

Na ekran ćemo dobiti:

Kupac:

Kasa nam traži da ukucamo šifru partnera kojeg imamo u bazi. Dobro bi bilo da držite šifarnik partnera uz kasu za bolje snalaženje. Nakon što smo odabrali šifru

partnera, potvrđujemo ga sa: **Tota**l

### Korak 3.

Spremni smo da kucamo željene artikle ili uslugu prema našem partneru.

Ako radite sa ARTIKLIMA ili USLUGOM princip prodaje je sljedeći:

Količina  $\rightarrow$  **QTY** Šifra artikla  $\rightarrow$  **PLU** 

Ako radite račun u veleprodaji, i na računu navodite ukupni iznos fakture kao "STAVKE PO RN:", princip je sljedeći:

Šifra fakture → PLU

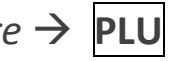

Na papir će izaći stavke koje smo otkucali, kao i iznos fakture na ekranu kase. Ako su iznosi ispravni i smatrate da je sve uredu

Potvrđujemo račun sa tipkom  $\rightarrow$  PY 3

# 4. Prodaja za gotovinu

### Korak 1.

Više puta pritisnemo  $MODE \rightarrow$  do **PRODAJA** pa ukucamo  $0 \rightarrow$  i potvrdimo sa **TOTAL** 

Na ekranu ćemo dobiti

0,00

### Korak 2.

Princip prodaje je sljedeći.

Količina  $\rightarrow$  **QTY** Šifra artikla  $\rightarrow$  **PLU** 

Na papir će djelomično izaći račun. <mark>Ako želite više stavki, samo</mark> ponovite gore navedeni slijed operacija.

#### 4.1 Popust na račun

Ukoliko želite dati popust (u %) na jedan od artikala, poslije tipke PLU unesite željeni postotak u brojevima i potvrdite ga s tipkom . Račun će biti umanjen za iznos % koji ste ukucali.

### Korak 3.

# Sa **TOTAL** (gotovina) potvrđujemo račun.

### Ukoliko su u pitanju

| <b>Ček</b> – potvrđujemo sa     |
|---------------------------------|
| <b>Kartica</b> – potvrđujemo sa |
| <b>Virman</b> – potvrđujemo sa  |

| PY1 |
|-----|
| PY2 |
| PY3 |

#### Greške prilikom prodaje

Ukoliko je došlo do greške prilikom kucanja, odnosno prije komande **PLU** unos poništavamo sa tipkom **CL** 

Ukoliko ste uvidjeli grešku poslije komande **PLU**, unos poništavate sa kombinacijom tipki **CL** i **VD** 

### Reklamni račun

Ukoliko ste u potpunosti isprintali i potvrdili račun, potrebno je uraditi reklamni račun

Prije reklamiranja, morate unijeti novac u kasu, jer se reklamiranje vrši iz gotovine.

Dok na ekranu stoji 0, unesite TOTAL iznosa originalnog računa, pa pritisnite tipku + Na ekran će se prikazati: Plaćanje: 1-3 TL. Pritišćemo TOTAL i na papir dobijamo potvrdu unosa novca.

Kasa će vas vratiti u režim prodaje. Pritisnite tipku – Potom, kucate broj (BF) originalnog računa i potvrdite ga sa **TOTAL** 

Kasa vas sada čeka da kucate identične stavke kao što su računu kojeg stornirate. To podrazumijeva istog partnera i artikle (i količine) koje su na originalnom računu. Time ste poništili originalni račun, sa naglaskom da se i originalni i reklamni račun zajedno čuvaju, jer su oba evidentirana u memorjii kase i serveru porezne uprave.

# 5. Dnevni Izvještaj

# Ovaj izvještaj je zakonski obavezan!

Više puta pritisnemo **MODE**  $\rightarrow$  do **IZVJEŠTAJI** pa ukucamo **11111**  $\rightarrow$ 

Dobit ćemo

Izvještaji

1-2-3-4

Za dnevni izvještaj pritisnut ćemo 🛛 🚹 . Na papir ćemo dobiti dnevni izvještaj

#### Kada izvještaj izađe, dužni ste da isti čuvate i upisujete u Knjigu Dnevnih Izvještaja (KDI).

# 6. Izvještaj po artiklima

### Korak 1.

Više puta pritisnemo MODE → do STATISTIKA pa ukucamo 22222

Na ekran ćemo dobiti:

Statistika

1-2-3-4-5-6

### Korak 2.

Pritišćemo 2 pa TOTAL i dobijamo izvještaj na papir

Nakon ispisa izvještaja po artiklima na papir, na ekranu će se prikazati:

Nuliranje = 0

Sa tipkom 0 (nula) potvrđujemo nuliranje i kasa je spremna za sljedeći dan.

# 7. Unos novca

Opcija namjenjena za unos novca, ukoliko svaki dan u svoju kasu ubacujete gotovinu . <mark>To morate registrovati jer je to prva stvar koje inspekcije gledaju u</mark> maloprodajama i sl. objektima.

Ulazimo u mod prodaje ( $MODE \rightarrow$  dolazimo do PRODAJA kucamo  $\rightarrow 0 \rightarrow$ TOTAL). Kada smo ušli u mod prodaje, kucamo iznos novca koji želimo unijeti. Kada ukucamo iznos novca koji kontorlišemo na ekranu – pritišćemo tipku Na ekran će se prikazati: Plaćanje: 1-3 TL. Pritišćemo TOTAL i na papir dobijamo potvrdu unosa novca.

# 8. Periodični izvještaj (mjesečni izvještaj)

### Korak 1.

Više puta pritisnemo **MODE** → do **IZVJEŠTAJI** pa ukucamo **11111** 

Dobit ćemo

Izvještaji

1-2-3-4

### Korak 2.

Za periodični izvještaj pritišćemo 4

Kasa će nam tražiti za koji opseg dana ili mjeseci tražimo izvještaj. Na ekranu će se prikazati

> OD xx.xx.xxxx (d/m/godina)

Prvo kucamo od kojeg datuma želimo pomoću tipki na kasi.

Potvrđujemo sa **TOTAL** 

### Korak 3.

Poslije toga dobijamo

DO xx.xx.xxxx (d/m/godina)

Gdje kucamo do kojeg datuma želimo izvještaj pomoću tipki na kasi.

Potvrđujemo sa **TOTAL** 

Tako možemo dobiti mjesečni pregled prodaje i svaki drugi opseg dana ili mjeseci.

### Ovaj izvještaj je zakonski obavezno raditi jednom mjesečno!

Ovdje imate spisak Vaših obaveza kao fiskalnog obveznika. Ukoliko se ne pridržavate istih, inspektori će imati nešto na osnovu čega mogu da vas kazne!

- 1. Registrujte sav promet koji ostvarite. Izdajite račune vašim kupcima
- 2. Svaki dan u kojem ste imali prometa izvući DNEVNI IZVJEŠTAJ na kraju dana
- 3. Svaki DNEVNI IZVJEŠTAJ evidentirati u Knjizi Dnevnih Izvještaja (KDI). Dužni ste ih odlagati u knjigu hronološkim redom!
- 4. Na kraju svakog mjeseca raditi mjesečni (periodični) izvještaj
- 5. Svaku potvrdu uspješnog prenosa podataka na Server PU čuvati u KDI. Kasa izvještaje šalje automatski
- 6. Stanje novca u kasi vam se mora poklapati sa stanjem u fiskalnom uređaju
- 7. Dužni ste u prostoriji gdje je fiskalni uređaj da čuvate servisnu knjižicu i rješenje o fiskalizaciji
- 8. Rješenje o fiskalizaciji ste dužni lično podignuti u Poreznoj upravi Zenica. Otići sa pečatom
- Ukoliko ste isključivo maloprodaja dužni ste registrovati pojedinačno svaki artikal na računu